# **HyPlan Produktgruppenbildung-Tool**

# **Kurzbeschreibung**

Axel Korge Tobias Krause Xiang Nie

Stand 1.8.2012

Das HyPlan Produktgruppenbildung-Tool ermöglicht es den Nutzern die Produkte nach den zur Fertigung benötigten Maschinen in Produktgruppen einzuteilen. Im Kern wird die Rüstzeit minimiert und höhere Betriebsmittelauslastung erreicht. Die Werkzeuge von HyPlan unterstützen kleine und mittlere Unternehmen (KMU) bei der Einführung von Lean-Management.

Weitere Informationen und Downloads: www.hyplan.org

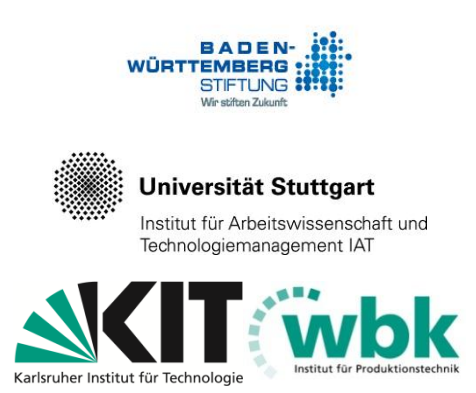

Das Forschungsprojekt HyPlan wird von der Baden-Württemberg Stiftung gefördert und gemeinsam vom Institut für Produktionstechnik (wbk) der Universität Karlsruhe (TH) und dem Institut für Arbeitswissenschaft und Technologiemanagement (IAT) der Universität Stuttgart bearbeitet

# Inhaltsverzeichnis

| Benut | zungsanleitung "Produktgruppenbildung"                                   | 3 |
|-------|--------------------------------------------------------------------------|---|
| 1     | Aufgabe des Werkzeugs "Produktgruppenbildung"                            | 4 |
| 2     | Öffnen des Excel-Werkzeuges                                              | 5 |
| 3     | Eigene Daten in das Werkzeug einbringen                                  | 6 |
| 3.1   | Daten in das Arbeitsblatt "AG_roh" kopieren                              | 6 |
| 3.2   | Korrektur der Arbeitsgangdaten im Arbeitsblatt "AG_ok"                   | 7 |
| 4     | Die richtige Anzahl Zeilen und Spalten in allen Arbeitsblättern erzeugen | 9 |
| 4.1   | Anpassen der Zeilen im Arbeitsblatt "AG_ok"                              | 9 |
| 4.2   | Anpassen der Pivot-Tabelle im Arbeitsblatt "BASIS"1                      | 1 |
| 4.3   | Anpassen der Zeilen in den Arbeitsblättern "R_x" und "Cockpit_x"1        | 2 |
| 4.4   | Überprüfung im Arbeitsblatt "Kontrolle"1                                 | 3 |
| 5     | Interpretation der Ergebnisse im Cockpit1                                | 4 |
| 5.1   | Die Ergebnisse im Cockpit_11                                             | 4 |
| 5.2   | Die Ergebnisse im Cockpit_21                                             | 5 |
| Hinwe | is zum Download1                                                         | 6 |

# Benutzungsanleitung "Produktgruppenbildung"

Das Werkzeug teilt die Produkte nach den zur Fertigung benötigten Maschinen in Produktgruppen ein. Ausgangspunkt ist ein repräsentatives Produkt. Die Produkte der Produktgruppe 1 haben genau den gleichen Fertigungsablauf, wie das repräsentative Produkt, (sie belegen also die gleichen Maschinen in der gleichen Reihenfolge). Die Produktgruppe 2 umfasst alle Produkt, die genau die gleichen Maschinen belegen, aber in einer anderen Reihenfolge. Die Produkte der Produktgruppe 3 belegen nur einen Teil der Maschinen. Die Bildung von Produktgruppen unterstützt die Gestaltung einer prozessgerechten Aufbauorganisation, insbesondere die Abgrenzung von Bereichen, die nach Produkten bzw. Teilen segmentiert sind.

Das Werkzeug "Produktgruppenbildung" steht zum kostenfreien Download bereit unter: <u>www.hyplan.org</u>. Klicken Sie im Navigationsmenü auf  $\rightarrow$  Ergebnisse, dort auf  $\rightarrow$ Downloads und dann auf  $\rightarrow$  <u>Download Produktgruppen (Excel®)</u>.

### Anwendung des Werkzeugs (Kurzfassung)

- Der Anwender erzeugt eine Liste aus den unternehmensspezifischen Arbeitsplänen und kopiert sie in das Eingabe-Arbeitsblatt "AG\_roh" (hellgelber Reiter). Diese Liste kann er im Arbeitsblatt "AG\_ok" (gelber Reiter) anpassen und korrigieren. --> Verweis auf Kapitel, in dem das Anpassen beschrieben ist.
- Der Anwender kopiert in jedem Arbeitsblatt die Formeln entsprechend den angezeigten Vorgaben in die Zeilen und Spalten (eine automatische Belegung mit Formeln ist uns ohne Makros leider nicht gelungen). Er kann die Richtigkeit im Arbeitsblatt "Kontrolle" (schwarzer Reiter) überprüfen.
- Die eigentlichen Berechnungen erfolgen im Hintergrund. Alle relevanten Eingabedaten werden im Arbeitsblatt "BASIS" zusammengeführt. Auf dieser Datenbasis setzen die Berechnungen der Arbeitsblätter "R\_1", "R\_2" und "R\_3" auf. Außer der Anpassung der Zeilen und Spalten muss der Anwender in diesen Arbeitsblättern keine Eingabe vorzunehmen.
- Der Anwender interpretiert die Planungs-Ergebnisse im Arbeitsblatt Cockpit (blauer Reiter). Im Cockpit kann der Anwender auch Optimierungsparameter auswählen.

Im Folgenden wird zunächst die Aufgabe des Werkzeugs konkretisiert, im Anschluss zeigt eine bebilderte Anleitung die Anwendung schrittweise auf.

# 1 Aufgabe des Werkzeugs "Produktgruppenbildung"

Das Werkzeug teilt Produkte in Produktgruppen ein und unterstützt dadurch unter anderem die Gestaltung der Aufbauorganisation. Dazu wertet es die Arbeitsgangdaten von Arbeitsplänen aus. Die Einteilung in Produktgruppen erfolgt entsprechend dem Grad der Ähnlichkeit zu einem repräsentativen Produkt.

- Die Produkte in <u>Produktgruppe 1</u> haben genau den gleichen Fertigungsablauf, wie das repräsentative Produkt, (d. h. sie belegen die gleichen Maschinen in der gleichen Reihenfolge).
- Die <u>Produktgruppe 2</u> umfasst die Produkt, die genau die gleichen Maschinen belegen, aber in einer anderen Reihenfolge.
- Die Produkte der <u>Produktgruppe 3</u> belegen nur einen Teil der Maschinen.

Die Bildung von Produktgruppen unterstützt die Gestaltung einer prozessgerechten Aufbauorganisation, insbesondere die Abgrenzung von Bereichen, die nach Produkten bzw. Teilen segmentiert sind. Da die Produkte aller drei Produktgruppen die gleichen Maschinen nutzen, wie das repräsentative Produkt, können sie unter technologischen Gesichtspunkten im gleichen Bereich wie dieses hergestellt werden. Die Ähnlichkeit nimmt allerdings von Produktgruppe 1 bis 3 ab. Dies kann berücksichtig werden, falls beispielsweise aus kapazitiven Gründen eine Parallelisierung der Bereiche erforderlich wird.

Nähere Informationen zur Gestaltung der Aufbauorganisation und zur Auswirkung von Funktions- und Prozessorientierung finden sich sich im "Hyplan Handlungskatalog (Leitfaden)" im Kapitel "Fluss"ab Seite 43. Dieses Dokument steht zum kostenfreien Download bereit unter: www.hyplan.org. Klicken Sie im Navigationsmenü auf  $\rightarrow$  Ergebnisse, dort auf  $\rightarrow$  Downloads und dann auf  $\rightarrow$  **Download Handlungskatalog Leit**faden.

Das weitere Werkzeug "Komplexität" verdeutlicht plakativ, wie sich die Gestaltung der Aufbauorganisation (arbeitsteilige bzw. prozessgerechte Bereiche) auf die Komplexität der Auftragssteuerung auswirkt. Es steht ebenfalls zum kostenfreien Download bereit unter:  $\rightarrow$  <u>Download Komplexität (Excel®)</u> bzw.  $\rightarrow$  <u>Download Komplexität Leitfaden</u>.

# 2 Öffnen des Excel-Werkzeuges

Das Werkzeug "Produktgruppenbildung" steht zum kostenfreien Download bereit unter: <u>www.hyplan.org</u>. Klicken Sie im Navigationsmenü auf  $\rightarrow$  Ergebnisse, dort auf  $\rightarrow$ Downloads und dann auf  $\rightarrow$  <u>Download Produktgruppen (Excel®)</u>.

Beim Start öffnet sich das so genannte "Cockpit\_1". Dort kann der Anwender Optimierungsparameter auswählen, außerdem sind dort die Planungsergebnisse dargestellt (siehe Abbildung 1).

|      | <b>- 17 - 1</b> 0 - 1 | Ŧ                          | F             | Produktgruppent | oildung - (Daten a  | anonymisiert). | xls [Kompatibili | tätsm | odus] | - Mi  | crosof | t Exce | el . |    |   |      |      |      |    | c       | -               |     | 83         |
|------|-----------------------|----------------------------|---------------|-----------------|---------------------|----------------|------------------|-------|-------|-------|--------|--------|------|----|---|------|------|------|----|---------|-----------------|-----|------------|
| Dat  | ei Start              | Einfügen Seiten            | layout Forme  | In Daten        | Überprüfen          | Ansicht        |                  |       |       |       |        |        |      |    |   |      |      |      |    | $\odot$ | 0               | - 6 | ja 23      |
|      | A                     | В                          | С             | D               | E                   | F              | G                | Η     | I     | J     | K      | L      | M    | Ν  | 0 | Р    | Q    | R    | S  | Т       | U               | V   | <b>₩</b> ▲ |
|      | Brodukte              | ruppon dio                 | ähnlich ci    | nd wie de       |                     | ntativo F      | Produkt          | 1     |       |       |        |        |      |    |   |      |      |      |    |         |                 |     |            |
| 1    | FIOUUKI               | ji uppeli, ule             | annich si     | nu wie ua       | siepiase            | illative r     | TOUUKI           |       |       |       |        |        |      |    |   |      |      |      |    |         |                 |     |            |
| 2    | Formeln bitte kopi    | ieren bis einschließlich 2 | Zeile         |                 | 218                 | und Spalt      | ⇒ V              |       |       |       |        |        |      |    |   |      |      |      |    |         |                 |     |            |
| 3    |                       |                            |               |                 |                     |                |                  |       |       |       |        |        |      |    |   |      |      |      |    |         |                 |     |            |
| a    | R                     | epräsentativ               | es Produ      | kt              | C7                  | H5J            | < Dropdov        | vn-Me | nü (N | Mausk | klick) |        |      |    |   |      |      |      |    |         |                 |     | =          |
| 5    |                       | Bezeich                    | nung          |                 | Produk              | t-C7H5J        |                  |       |       |       |        |        |      |    |   |      |      |      |    |         |                 |     |            |
| 6    |                       | Anzahl verwende            | ter Maschiner |                 | , loddin            | 1              | _                |       |       |       |        |        |      |    |   |      |      |      |    |         |                 |     |            |
| à    |                       | Fulzarii verwende          | Act Muschiner |                 |                     |                |                  |       |       |       |        |        |      |    |   |      |      |      |    |         |                 |     |            |
|      |                       |                            |               |                 |                     |                |                  |       | -     |       |        |        |      |    |   |      |      |      |    |         |                 | _   |            |
| 10   |                       | Abweich                    | hende Mascl   | hinen           |                     |                | Informatio       | on: V | erwe  | ende  | te M   | asc    | nine | n  |   |      |      |      |    |         |                 |     |            |
| 10   |                       |                            | Anzahl        |                 |                     |                |                  | _     | _     | _     | _      |        |      |    |   | -    | _    | _    |    |         |                 |     |            |
|      | Produkt-Nr            | Produkt-                   | gleicher      | weniger         | zusätzliche         |                | Maschinen        | 13    | G     | ß     | Æ      | 5      | R    | R  | 5 | é    | 5    | 12   | 15 | 3       | 5               | 120 |            |
| 11   | - Todaki Hi           | Bezeichnung                | Maschinen     | Maschinen       | Maschinen           |                | insgesamt        | B     | ă     | ō     | E      | 50     | 5    | 生  | 5 | 8    | 8    | 보    | 22 | 8       | 生               | ā   |            |
| 12   | C7H5J                 | Produkt-C7H5J              | 1             | 0               | 0                   |                | 1                |       | 2     |       |        |        |      |    | _ |      |      |      |    |         |                 |     |            |
| 13   | 35H7G                 | Produkt-35H7G              | 1             | 0               | 0                   |                | 1                |       | 2     |       |        |        |      |    |   |      |      |      |    |         |                 |     |            |
| 14   | 35H7J                 | Produkt-35H7J              | 1             | 0               | 0                   |                | 1                |       | 2     |       |        |        |      |    |   |      |      |      |    |         |                 |     |            |
| 15   | C7IFI                 | Produkt-C7IFI              | 1             | 0               | 0                   |                | 1                |       | 2     |       |        |        |      |    |   |      |      |      |    |         |                 |     |            |
| 16   | C3D35                 | Produkt-C3D35              | 1             | 0               | 0                   |                | 1                |       | 2     |       |        |        |      |    |   |      |      |      |    |         |                 |     |            |
| 17   | CHFDD                 | Produkt-CHFDD              | 1             | 0               | 1                   |                | 2                |       | 2     |       |        |        |      | 36 |   |      |      |      |    |         |                 |     |            |
| 18   | CIFCJ                 | Produkt-CIFCJ              | 1             | 0               | 1                   |                | 2                |       | 2     |       |        |        |      |    |   | 12   |      |      |    |         |                 |     |            |
| 19   | 35751                 | Produkt-3575l              | 1             | 0               | 1                   |                | 2                | 2     | 2     |       |        |        |      |    |   |      |      |      |    |         |                 |     |            |
| 20   | C3CDI                 | Produkt-C3CDI              | 1             | 0               | 1                   |                | 2                |       | 2     |       |        |        |      |    |   |      |      |      |    |         |                 | 2   |            |
| 21   | 73J3G                 | Produkt-73J3G              | 0             | -1              | 1                   |                | 1                |       |       |       |        | 47     |      |    |   |      |      |      |    |         |                 |     |            |
| 22   | 7GG77                 | Produkt-7GG77              | 0             | -1              | 1                   |                | 1                |       |       |       |        |        | 7    |    |   |      |      |      |    |         |                 |     |            |
| 23   | 7GG37                 | Produkt-7GG37              | 0             | -1              | 1                   |                | 1                |       |       |       |        |        | 7    |    |   |      |      |      |    |         |                 |     |            |
| 24   | 7GG3D                 | Produkt-7GG3D              | 0             | -1              | 1                   |                | 1                |       |       |       |        |        | - 7  |    |   |      |      |      |    |         |                 |     |            |
| 25   | 7GG35                 | Produkt-7GG35              | 0             | -1              | 1                   |                | 1                |       |       |       |        |        | 7    |    |   |      |      |      |    |         |                 |     |            |
| 26   | 7GG3G                 | Produkt-7GG3G              | 0             | -1              | 1                   |                | 1                |       |       |       |        |        | - 7  |    |   |      |      |      |    |         |                 |     |            |
| 27   | 7GG3J                 | Produkt-7GG3J              | 0             | -1              | 1                   |                | 1                |       |       |       |        |        | 7    |    |   |      |      |      |    |         |                 |     |            |
| 28   | 7GGDD                 | Produkt-7GGDD              | 0             | -1              | 1                   |                | 1                |       |       |       |        |        | - 7  |    |   |      |      |      |    |         |                 |     |            |
| 29   | 7GG5C                 | Produkt-7GG5C              | 0             | -1              | 1                   |                | 1                |       |       |       |        |        |      | 63 |   |      |      |      |    |         |                 |     | <u> </u>   |
| 30   | 377CC                 | Produkt-377CC              | 0             | -1              | 1                   |                | 1                |       |       |       |        |        |      |    | 6 |      |      |      |    |         |                 |     |            |
| 31   | 377C5                 | Produkt-377C5              | 0             | -1              | 1                   |                | 1                |       |       |       |        |        |      |    | 6 |      |      |      |    |         | $ \rightarrow $ |     |            |
| 32   | 377JF                 | Produkt-377JF              | 0             | -1              | 1                   |                | 1                |       |       |       |        |        | /    |    |   |      |      |      |    |         |                 |     |            |
| 33   | 377JJ                 | Produkt-377JJ              | 0             | -1              |                     |                | 1                |       |       |       |        |        | - 1  |    | 0 |      |      |      |    |         |                 |     | -          |
| 34   | 37057                 | Produkt-37D57              | 0             | -1              |                     |                | 1                | -     |       |       |        |        |      |    | 0 |      |      |      |    |         |                 |     |            |
| 35   | 37 IEE                | Produkt 27 IEE             | 0             | -1              |                     |                | 4                |       |       |       |        |        |      |    | 0 |      |      |      |    |         |                 |     |            |
| 30   | 37 IEH                | Produkt-37 IEU             | 0             | - 1             |                     |                | 1                |       |       |       |        |        |      |    | 6 |      |      |      |    |         |                 |     |            |
| 30   | 37.IEI                | Produkt-37.IFI             | 0             | -1              | 1                   |                | 1                |       |       |       |        |        |      |    | 6 |      |      |      |    |         |                 |     |            |
| 30   | 37.163                | Produkt-37 IG3             | 0             | -1              |                     |                | 1                |       | -     |       |        |        |      |    | 6 |      |      |      |    |         | -               |     |            |
| 40   | 37.IGD                | Produkt-37.IGD             | 0             | -1              | 1                   |                | 1                |       |       |       |        | -      | -    |    | 6 |      |      |      |    |         |                 |     |            |
| 41   | 37.JG5                | Produkt-37JG5              | 0             | -1              | 1                   |                | 1                |       |       |       |        |        | 7    |    |   |      |      |      |    |         |                 |     |            |
| 42   | 37JHC                 | Produkt-37JHC              | 0             | -1              | 1                   |                | 1                |       |       |       |        |        | 7    |    |   |      |      |      |    |         |                 |     |            |
| 43   | 37JH5                 | Produkt-37JH5              | 0             | -1              | 1                   |                | 1                |       |       |       |        |        | 7    |    |   |      |      |      |    |         |                 |     |            |
| 44   | 37JI3                 | Produkt-37JI3              | 0             | -1              | 1                   |                | 1                |       |       |       |        |        | 7    |    |   |      |      |      |    |         |                 |     |            |
| 45   | 33GIJ                 | Produkt-33GIJ              | 0             | -1              | 1                   |                | 1                |       |       |       |        |        |      |    |   |      | 3    |      |    |         |                 |     |            |
| 46   | 33JIG                 | Produkt-33JIG              | 0             | -1              | 1                   |                | 1                |       |       |       |        |        |      |    |   |      | 3    |      |    |         |                 |     |            |
| 47   | 3DGC5                 | Produkt-3DGC5              | 0             | -1              | 1                   |                | 1                | 2     |       |       |        |        |      |    |   |      |      |      |    |         |                 |     |            |
| 48   | 3DGHI                 | Produkt-3DGHI              |               | -1              | 1                   |                | 1                |       |       |       |        |        | 7    |    |   |      |      |      |    |         |                 |     |            |
| 49   | 3DI7G                 | Produkt-3DI7G              | 0             | -1              | 1                   |                | 1                |       |       |       |        |        | 7    |    |   |      |      |      |    |         |                 |     |            |
| 50   | 3DIID                 | Produkt-3DIID              | 0             | -1              | 1                   |                | 1                |       |       |       |        |        | 7    |    |   |      |      |      |    |         |                 |     |            |
| 51   | 3DIIG                 | Produkt-3DIIG              | 0             | -1              | , 1                 |                | 1                |       |       |       |        |        |      |    |   |      | 3    |      |    |         |                 |     | -          |
| Pere | Cockpit               |                            | AG_ronAG_o    | K BASIS R       | <u>1 ( R_2 ( R_</u> | s Kontrole     |                  |       |       |       |        |        |      |    |   | in e | 1 10 | 0.94 | 0  |         | _               |     |            |

Abbildung 1. Cockpit der Produktgruppenbildung

Zunächst sollten unternehmensspezifische Daten eingegeben werden, da das Werkzeug lediglich mit Beispieldaten vorbelegt ist. Die Anwendung des Cockpits wird später beschrieben (Schritt 5, vgl. Kapitel 5). Zur Eingabe unternehmensspezifischer Daten, klickt der Anwender auf den gelben Reiter "AG\_roh" (siehe Abbildung 1).

## 3 Eigene Daten in das Werkzeug einbringen

### 3.1 Daten in das Arbeitsblatt "AG\_roh" kopieren

Um Produkte in Produktgruppen einzuteilen wertet das Werkzeug die Arbeitsgangdaten von Arbeitsplänen aus. Zur Eingabe von Arbeitsgangdaten öffnet der Anwender das Arbeitsblatt "AG\_roh". Analog zur dort vorhanden Datenstruktur erstellt er (außerhalb des Werkzeugs) eine Liste der Arbeitsgänge aller zu gruppierenden Produkte und kopiert sie in das Eingabe-Arbeitsblatt "AG\_roh" (siehe Abbildung 2).

| 1    | 1_         |                       |               |        |         |         |            |         |          |           |       |
|------|------------|-----------------------|---------------|--------|---------|---------|------------|---------|----------|-----------|-------|
|      | ><br>-     | Ganzes Arbeitsblatt   | mit Mauskl    | ick im | iert).  | .xls [K | ompatibili | tätsmod | us] - M  | - 0       | 23    |
| Dat  | ei         | grauen Kästchen ob    | en links akti | iviere | n aten  | 1       | Überprüfe  | n An    | sicht    | ∞ 🕜 🗆     | er 23 |
|      |            |                       |               |        | E       |         | F          | G       | H        | I         |       |
| 1    | KS         | T Artikel Artikel-    | Bezeichnung / | ٩G     | MGR     | tR      | te         | tl      | )        |           |       |
| 2    | F1         | 73J3G Produk          | t-73J3G       | 47     | 5CJ7J   |         | 90         | 0,67    |          |           |       |
| 3    | F1         | 73J3G Produk          | t-73J3G       | 47     | 5CJ7J   | 1       |            | 5       |          |           |       |
| 4    | F1         | 7GG77 Produk          | t-7GG77       | 7      | 5DJ3J   | 1       |            | 1       |          |           |       |
| 5    | F1         | 7GG77 Produk          | t-7GG77       | 7      | 5DJ3J   |         | 75         | 2       |          |           |       |
| 6    | F1         | 7GG77 Produk          | t-7GG77       | 7      | 5DJ3J   | 1       |            | 3,7     |          |           |       |
| 7    | F1         | 7GG77 Produk          | t-7GG77       | 7      | 5DJ3J   |         | 45         | 2       |          |           |       |
| 8    | F1         | 7GG37 Produk          | t-7GG37       | 7      | 5DJ3J   | 1       |            | 3,5     |          |           |       |
| 9    | F1         | 7GG37 Produk          | t-7GG37       | 7      | 5DJ3J   |         | 85         | 3,9     |          |           |       |
| 10   | F1         | 7GG3D Produk          | t-7GG3D       | 7      | 5DJ3J   | 1       |            | 3,7     |          |           |       |
| 11   | F1         | 7GG3D Produk          | t-7GG3D       | 7      | 5DJ3J   |         | 60         | 2       |          |           |       |
| 12   | F1         | 7GG35 Produk          | t-7GG35       | 7      | 5DJ3J   |         | 75         | 2       |          |           |       |
| 13   | F1         | 7GG35 Produk          | t-7GG35       | 7      | 5DJ3J   | 1       |            | 0,9     |          |           |       |
| 14   | F1         | 7GG35 Produk          | t-7GG35       | 7      | 5DJ3J   | 1       |            | 3,11    |          |           |       |
| 15   | F1         | 7GG35 Produk          | t-7GG35       | 7      | 5DJ3J   |         | 75         | 3,5     |          |           |       |
| 16   | F1         | 7GG3G Produk          | t-7GG3G       | 7      | 5DJ3J   | 1       |            | 0,85    |          |           |       |
| 17   | F1         | 7GG3G Produk          | t-7GG3G       | 7      | 5DJ3J   |         | 75         | 2       |          |           |       |
| 18   | F1         | 7GG3J Produk          | t-7GG3J       | 7      | 5DJ3J   | 1       |            | 1       |          |           | -     |
| 14 4 | <b>F</b> F | Cockpit 1 🖌 Cockpit 2 | AG_roh 🖊 🗛    | G_ok 📈 | BASIS   | _ R_1   | <u> </u>   | R_3     | Kontroll | e 🗶 🔁 🖊 – | 11    |
| Bere | it         | Mittelwert: 105,6643  | Anzahl: 32957 | Summe  | 1222007 | ,63     |            | 100 %   | $\Theta$ |           | + .;; |

|          | H        | <b>19 -</b> (21 -       | <del>,</del> ₽r | roduktgru  | ppenbildung - | (Daten anor | ymisiert)  | .xls [l       | Kompatibil       | itätsmod | us] - M | - 0     | 23   |
|----------|----------|-------------------------|-----------------|------------|---------------|-------------|------------|---------------|------------------|----------|---------|---------|------|
| Di       | atei     | Start                   | Einfü           | igen       | Seitenlayout  | Formeln     | Dater      | ı             | Überprüfe        | n Ar     | isicht  | ∞ 🕜 🗆   | e XX |
| <b>8</b> | 5        | Auss <u>c</u> hneider   | ı               |            |               |             |            |               |                  |          | H       | I       |      |
|          |          | K <u>o</u> pieren       |                 |            | el- Daten     | einfuger    | n durcl    | n re          | chten            |          |         |         |      |
|          | <u>.</u> | Einfügeoptio            | nen:            |            | 💾 Mausk       | lick auf ,  | "Einfü     | gun           | gsoptio          | nen"     |         |         |      |
| -        | [        | 123 f                   | -<br>-          | %          | uk –We        | rte"        |            |               |                  |          |         |         |      |
|          |          | Inhatte                 | 107             | ▶          | ukt-7GG77     | 7           | 5DJ3J      |               | 75               | 2        |         |         |      |
|          |          | Kopierte zene           | n einfüge       | en         | ukt-7GG77     | 7           | 5DJ3J      | 1             |                  | 3,7      |         |         |      |
|          |          | Zellen löscher          | -<br>1          |            | ukt-7GG77     | 7           | 5DJ3J      |               | 45               | 2        |         |         |      |
|          |          | Inhalte lösche          | en.             |            | ukt-7GG37     | 7           | 5DJ3J      | /             |                  | 3,5      |         |         |      |
|          |          | innaite ros <u>e</u> nt |                 |            | ukt-7GG37     | 1           | 5DJ3J      |               | 85               | 3,9      |         |         |      |
|          | ſ        | Zellen <u>f</u> ormati  | eren            |            | ukt-/GG3D     |             | 5DJ3J      | /             |                  | 3,7      |         |         |      |
|          |          | Zeilenhöhe              |                 |            | ukt-7GG3D     | 7           | 5DJ3J      |               | 60               | 2        |         |         |      |
|          |          | Ausblen <u>d</u> en     |                 |            | ukt-7GG35     | 7           | 5DJ3J      |               | 75               | 2        |         |         |      |
| _        |          | Finblenden              |                 |            | ukt-7GG35     | 1           | 5DJ3J      | /             |                  | 0,9      |         |         |      |
|          |          | Einbienden              |                 |            | ukt-7GG35     | 7           | 5DJ3J      | /             |                  | 3,11     |         |         |      |
| 15       | - F      | -1 7                    | /GG35           | Prod       | ukt-7GG35     | 7           | 5DJ3J      |               | 75               | 3,5      |         |         |      |
| 16       | F        | -1 7                    | GG3G            | Prod       | ukt-7GG3G     | 7           | 5DJ3J      | /             |                  | 0,85     |         |         |      |
| _17      | F        | -1 7                    | 7GG3G           | Prod       | ukt-7GG3G     | 7           | 5DJ3J      |               | 75               | 2        |         |         |      |
| _18      | F        | 1 7                     | 7GG3J           | Prod       | ukt-7GG3J     | 7           | 5DJ3J      | 1             |                  | 1        |         |         | -    |
| 14 4     | ( )⊧     | N Cockp                 | oit 1 🛴         | Cockpit    | 2 AG_roh      | AG_ok       | BASIS      | <u>_ R_</u> : | 1 <u>/ R_2</u> / | R_3 🖌    | Kontrol | e / 🔁 / |      |
| Ber      | eit      | N                       | littelwer       | t: 105,664 | 3 Anzahl: 329 | 57 Summe    | e: 1222007 | 7,63          |                  | 100 %    | Θ       |         | ÷.;  |

Abbildung 2. Datenaktualisierung im Eingabe-Arbeitsblatt "AG\_roh"

Achtung: In den Arbeitsblättern dürfen niemals alle Zeilen gelöscht werden, sonst verlieren die Formeln in den anderen Arbeitsblättern den Bezug. Am besten aktiviert der Anwender das ganze Arbeitsblatt und fügt die neuen Daten ein. Er überschreibt also die alten Daten, auf diese Weise bleiben die Bezüge erhalten.

### 3.2 Korrektur der Arbeitsgangdaten im Arbeitsblatt "AG\_ok"

Das Werkzeug braucht eine definierte Datenstruktur, um die methodischen Berechnungen durchzuführen. Insbesondere sind die Reihenfolge der Spalten sowie die Spaltenüberschriften fest vorgegeben. Die Arbeitsgangdaten in ERP-Systemen sind aber in unterschiedlicher Weise strukturiert und formatiert. Im Arbeitsblatt "AG\_ok" wird die durch das Werkzeug vorgegebene Datenstruktur aus dem Arbeitsblatt "AG\_roh" abgeleitet.

Der Anwender wählt das Arbeitsblatt "AG\_ok". Die fett gedruckten Spaltenbezeichnungen in Zeile 10 zeigen die durch das Werkzeug definierten Spalten und deren Überschriften. In der darüber liegenden Zeile 9 werden automatisch Drop-Down-Listen aus den Spaltenbezeichnungen des Arbeitsblatts "AG\_roh" erzeugt.

|               | A              |                 |                     | Daten Obe  | rpruten Ansic | nt ♡ |   |
|---------------|----------------|-----------------|---------------------|------------|---------------|------|---|
| L             |                | В               | С                   | D          | E             | F    | G |
| 1             | _iste der      | Arbeitsg        | änge nach Korre     | ktur der E | Daten         |      |   |
| 2 Fo          | ormeln bitte k | opieren bis ein | schließlich Zeile   | 4717       |               |      |   |
| 8<br>8 K      | (ST            | Artikol         | Artikel-Bezeichnung | AG         | MGR           |      |   |
| O K           | ST             | Produkt-Nr      | Produkt-Bezeichnung | AG-Nr      | MG-Nr         |      |   |
| 1 F           | 1              | 73J3G           | Produkt-73J3G       | 47         | 5CJ7J         |      |   |
| 2 F           | 1              | 73J3G           | Produkt-73J3G       | 47         | 5CJ7J         |      |   |
| 3 F           | 1              | 7GG77           | Produkt-7GG77       | 7          | 5DJ3J         |      |   |
| 4 F           | 1              | 7GG77           | Produkt-7GG77       | 7          | 5DJ3J         |      |   |
| .5 <b>F</b> ' | 1              | 7GG77           | Produkt-7GG77       | 7          | 5DJ3J         |      |   |
| .6 <b>F</b> ' | 1              | 7GG77           | Produkt-7GG77       | 7          | 5DJ3J         |      |   |
| .7 F          | 1              | 7GG37           | Produkt-7GG37       | 7          | 5DJ3J         |      |   |
| .8 <b>F</b>   | 1              | 7GG37           | Produkt-7GG37       | 7          | 5DJ3J         |      |   |
| .9 <b>F</b> ' | 1              | 7GG3D           | Produkt-7GG3D       | 7          | 5DJ3J         |      |   |
| 20 <b>F</b> ' | 1              | 7GG3D           | Produkt-7GG3D       | 7          | 5DJ3J         |      |   |
| 21 F          | 1              | 7GG35           | Produkt-7GG35       | 7          | 5DJ3J         |      |   |
| 22 F          | 1              | 7GG35           | Produkt-7GG35       | 7          | 5DJ3J         |      |   |
| 23 <b>F</b> ' | 1              | 7GG35           | Produkt-7GG35       | 7          | 5DJ3J         |      |   |
| 24 <b>F</b> ' | 1              | 7GG35           | Produkt-7GG35       | 7          | 5DJ3J         |      |   |
| 25 <b>F</b> * | 1              | 7GG3G           | Produkt-7GG3G       | 7          | 5DJ3J         |      |   |
| 26 <b>F</b> ' | 1              | 7GG3G           | Produkt-7GG3G       | 7          | 5DJ3J         |      |   |
| 27 5          | 1              | 76631           | Produkt-7GG31       | 7          | 5D 13 I       |      |   |

Abbildung 3. Das Arbeitsblatt "AG\_ok" zur Korrektur der Arbeitsgangdaten

Der Anwender kann durch Auswahl jeweils die richtige Spalte der Rohdaten zuordnen, die Daten werden vom Werkzeug automatisch eingetragen (siehe Abbildung 4). Bei Bedarf kann der Anwender zusätzlich Korrekturen von Daten oder Formaten mit Hilfe von (selber zu entwickelnden) Formeln vornehmen. Manuelle Korrekturen sind zu vermeiden, da sie bei jeder neuen Datenübertragung aus dem ERP-System wiederholt werden müssten.

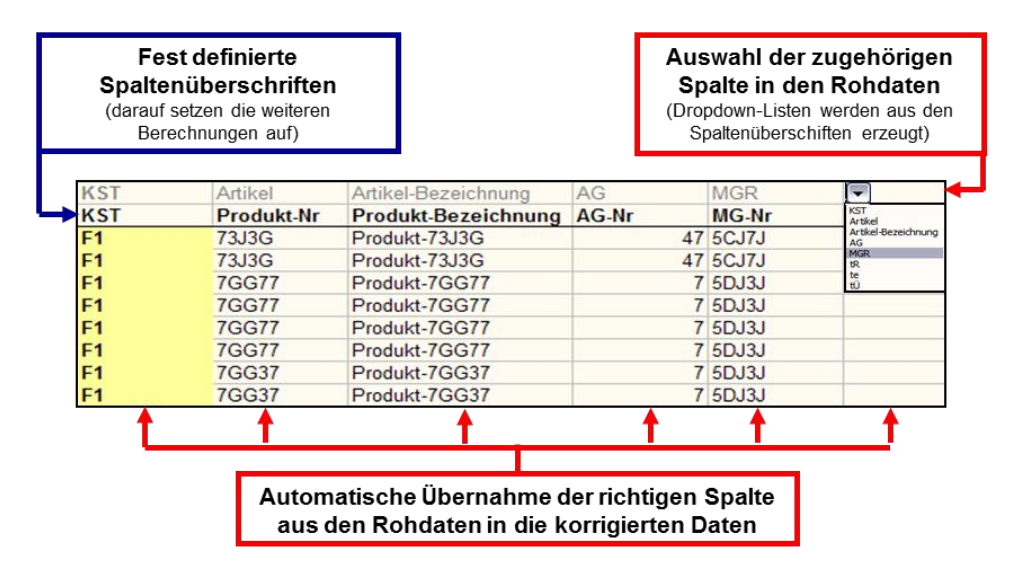

Abbildung 4. Umsortierung von Spalten im Arbeitsblatt "AG\_ok"

# 4 Die richtige Anzahl Zeilen und Spalten in allen Arbeitsblättern erzeugen

In jedem Arbeitsblatt muss eine bestimme Anzahl von Spalten und Zeilen mit Formeln belegt werden, wie viele das sind, wird durch die Eingabedaten festgelegt. Wenn die Liste der Arbeitsgänge im Arbeitsblatt "AG\_roh" beispielsweise 1000 Zeilen umfasst, so müssen in das Arbeitsblatt mit den korrigierten Daten "AG\_ok" 1000 Zeilen übertragen werden. Bei mehr Arbeitsgängen werden entsprechend mehr Zeilen benötigt, bei weniger Arbeitsgängen müssen Zeilen gelöscht werden. Die Arbeitsblätter im Werkzeug müssen vom Anwender manuell angepasst werden, indem er Zeilen bzw. Spalten kopiert oder löscht (eine automatische Belegung mit Formeln ist ohne Makros nicht möglich). Die Vorgehensweise wird am Beispiel des Arbeitsblatts "AG\_ok" im folgenden Kapitel detailliert erläutert.

### 4.1 Anpassen der Zeilen im Arbeitsblatt "AG\_ok"

Zunächst passt der Anwender das Arbeitsblatt "AG\_ok" an, es wird durch Klick auf den gelben Reiter "AG\_ok" geöffnet.

|      | <b>_ •) -</b> (° - |                  | penbildung - (Daten anonyr | misiert).xls [Kom | patibilitätsmodu | ;] - M 👝  | ■ £3     |
|------|--------------------|------------------|----------------------------|-------------------|------------------|-----------|----------|
| Dat  | ei Start           | Einfügen S       | eitenlayout Formeln        | Daten Übe         | rprüfen Ansi     | cht 🛛 🕫 🕜 | - 6 - 23 |
|      | A                  | В                | С                          | D                 | Е                | F         | (▲       |
|      | Liste der          | Arbeitso         | ange nach Korre            | ktur der D        | Daten            |           |          |
| 4    |                    |                  |                            |                   |                  |           |          |
|      | Formeln bitte k    | opieren bie ein  | schließlich Zeile          | 24                |                  |           |          |
|      | Tormelli bitte k   | opieren bis ein: |                            | 24                |                  |           |          |
| a    | KST                | Artikol          | Artikel-Bezeichnung        | AG                | MGR              |           |          |
| 10   | KST                | Produkt-Nr       | Produkt-Bezeichnung        | AG-Nr             | MG-Nr            |           |          |
| 11   | F1                 | 73J3G            | Produkt-73J3G              | 47                | 5CJ7J            |           |          |
| 12   | F1                 | 73J3G            | Produkt-73J3G              | 47                | 5CJ7J            |           |          |
| 13   | F1                 | 7GG77            | Produkt-7GG77              | 7                 | 5DJ3J            |           |          |
| 14   | F1                 | 7GG77            | Produkt-7GG77              | 7                 | 5DJ3J            |           |          |
| 15   | F1                 | 7GG77            | Produkt-7GG77              | 7                 | 5DJ3J            |           |          |
| 16   | F1                 | 7GG77            | Produkt-7GG77              | 7                 | 5DJ3J            |           |          |
| 17   | F1                 | 7GG37            | Produkt-7GG37              | 7                 | 5DJ3J            |           |          |
| 18   | F1                 | 7GG37            | Produkt-7GG37              | 7                 | 5DJ3J            |           |          |
| 19   | F1                 | 7GG3D            | Produkt-7GG3D              | 7                 | 5DJ3J            |           |          |
| 20   | F1                 | 7GG3D            | Produkt-7GG3D              | 7                 | 5DJ3J            |           |          |
| 21   | F1                 | 7GG35            | Produkt-/GG35              | 1                 | 5DJ3J            |           |          |
| 22   | F1                 | 7GG35            | Produkt-/GG35              | 1                 | 5DJ3J            |           |          |
| 23   | F1                 | 7GG35            | Produkt-/GG35              | 1                 | 5DJ3J            |           |          |
| 24   | F1                 | 76635            | Produkt-7GG35              | 1                 | 50030            |           |          |
| 25   |                    |                  |                            |                   |                  |           |          |
| 20   | N.N. Cochrit       | 1 Coolunity 2    | AC rob AC -h -             |                   |                  |           | <b>•</b> |
|      |                    |                  | AG_TON AG_OK               |                   |                  |           |          |
| Bere | IT                 |                  |                            |                   | ШШ 100% (        |           |          |

Abbildung 5. Arbeitsblatt " AG\_ok " mit korrekter Anzahl von Zeilen

Die zweite Zeile im Arbeitsblatt zeigt, wie viele Zeilen erforderlich sind. Ist die Zahl grün hinterleg (wie in Abbildung 5). so ist die Anzahl der Spalten in diesem Arbeitsblatt korrekt und es muss nicht angepasst werden.

Ist die Zahl in der Informationszeile rot hinterlegt, so muss der Anwender die Anzahl der mit Formeln belegten Zeilen und Spalten an den Umfang anwendungsspezifischen Eingabedaten anpassen (siehe Abbildung 6 und Abbildung 7). Dies ist erforderlich, damit die Berechnungen vollständig durchgeführt werden (eine automatische Belegung mit Formeln ist uns ohne Makros leider nicht gelungen). Zur Anpassung entfernt der Anwender Zeilen, indem von hinten her löscht, oder er legt weitere Zeilen an, indem er die jeweils letzte Zeile kopiert. Zur einfacheren Orientierung ist die erste Spalte der mit Formeln zu belegenden Zeilen grau markiert.

Abbildung 6 zeigt ein Bild des Arbeitsblattes "AG\_ok" mit zu wenigen Zeilen. In der Informationszeile (Zeile 2) ist die Anzahl der erforderlichen Zeilen rot hinterlegt, das signalisiert die Notwendigkeit zu Anpassungen. Der Anwender kopiert die letzte belegte Zeile (22) in die Zwischenablage und fügt sie in die Zeilen 23 bis 24 ein.

|            | <b></b> (* | ( +   <del>-</del> | Produktgru     | ippenbildung - (Daten anony | misiert).xls [Kom | patibilitätsmodu: | s] - M _        |       |
|------------|------------|--------------------|----------------|-----------------------------|-------------------|-------------------|-----------------|-------|
| Dat        |            | ι                  | Einrugen       |                             | Daten Obe         | rpruren Ansi      | tni V 😗         |       |
|            | A          |                    | В              |                             |                   | E                 | Г               |       |
|            | Liste d    | ler                | Arbeitsg       | jange nach Korre            | ektur der L       | Jaten             |                 |       |
| 1          |            |                    |                |                             |                   |                   |                 |       |
| 2          | Formeln b  | itte ko            | opieren bis ei | nschließlich Zeile          | 24                |                   |                 |       |
| 8          |            |                    |                |                             |                   |                   |                 |       |
| 9          | KST        |                    | Artikel        | Artikel-Bezeichnung         | AG                | MGR               |                 |       |
| 10         | KST        |                    | Produkt-Nr     | Produkt-Bezeichnung         | AG-Nr             | MG-Nr             |                 |       |
| 11         | F1         |                    | 73J3G          | Produkt-73J3G               | 47                | 5CJ7J             |                 |       |
| 12         | F1         |                    | 73J3G          | Produkt-73J3G               | 47                | 5CJ7J             |                 |       |
| 13         | F1         |                    | 7GG77          | Produkt-7GG77               | 7                 | 5DJ3J             |                 |       |
| 14         | F1         |                    | 7GG77          | Produkt-7GG77               | 7                 | 5DJ3J             |                 | =     |
| 15         | F1         |                    | 7GG77          | Produkt-7GG77               | 7                 | 5DJ3J             |                 |       |
| 16         | F1         |                    | 7GG77          | Produkt-7GG77               | 7                 | 5DJ3J             |                 |       |
| 17         | F1         |                    | 7GG37          | Produkt-7GG37               | 7                 | 5DJ3J             |                 |       |
| 18         | F1         |                    | 7GG37          | Produkt-7GG37               | 7                 | 5DJ3J             |                 |       |
| 19         | F1         |                    | 7GG3D          | Produkt-7GG3D               | 7                 | 5DJ3J             |                 |       |
| 20         | F1         |                    | 7GG3D          | Produkt-7GG3D               | 7                 | 5DJ3J             |                 |       |
| 21         | F1         |                    | 7GG35          | Produkt-7GG35               | 7                 | 5DJ3J             |                 |       |
| 22         | F1         |                    | 7GG35          | Produkt-7GG35               | 7                 | 5DJ3J             |                 |       |
| 23         |            |                    |                |                             |                   |                   |                 |       |
| 24         |            |                    |                |                             |                   |                   |                 |       |
| 25         |            |                    |                |                             |                   |                   |                 |       |
| 26         |            |                    |                |                             |                   |                   |                 |       |
| <b>H 4</b> | N Coo      | ckpit              | 1 🔏 Cockpit    | 2 AG_roh AG_ok A            | BASIS / R_1 /     | R_2 / R_3 / I     | Kontrolle 🖉 🛛 🗸 |       |
| Bere       | it         |                    |                |                             |                   | 🔲 🛄 100 % (       | ⋺—              | - + " |

Abbildung 6. Arbeitsblatt "AG\_ok" mit zu wenigen Zeilen

Abbildung 7 zeigt ein Bild des Arbeitsblattes "AG\_ok" mit zu vielen Zeilen. In der Informationszeile (Zeile 2) ist die Anzahl der erforderlichen Zeilen rot hinterlegt, das signalisiert die Notwendigkeit zu Anpassungen. Der Anwender löscht die unnötigen Zeilen, sonst können in den überflüssigen Zellen Fehlermeldungen erscheinen.

|             | 🌋   🛃 🤊 🔹 🕲 🗧   🛫 Produktgruppenbildung - (Daten anonymisiert).xls [Kompatibilitätsmodus] - M 👝 🗉 🔀 |                  |                      |            |              |                 |       |  |  |  |  |  |
|-------------|----------------------------------------------------------------------------------------------------|------------------|----------------------|------------|--------------|-----------------|-------|--|--|--|--|--|
| Dat         | tei Start                                                                                           | Einfügen S       | Seitenlayout Formeln | Daten Übe  | rprüfen Ansi | icht 🛛 🕫 🕜      | - 🗗 🛙 |  |  |  |  |  |
|             | A                                                                                                   | В                | C                    | D          | E            | F               | (🔺    |  |  |  |  |  |
| 1           | Liste dei                                                                                           | r Arbeitsg       | änge nach Korre      | ktur der E | Daten        |                 |       |  |  |  |  |  |
| 2           | Formeln bitte                                                                                       | kopieren bis ein | schließlich Zeile    | 24         |              |                 |       |  |  |  |  |  |
| 8           | KST                                                                                                 | Artikel          | Artikel-Bezeichnung  | AG         | MGR          |                 |       |  |  |  |  |  |
| 10          | KST                                                                                                 | Produkt-Nr       | Produkt-Bezeichnung  | AG-Nr      | MG-Nr        |                 |       |  |  |  |  |  |
| 11          | F1                                                                                                  | 73J3G            | Produkt-73J3G        | 47         | 5CJ7J        |                 |       |  |  |  |  |  |
| 12          | F1                                                                                                  | 73J3G            | Produkt-73J3G        | 47         | 5CJ7J        |                 |       |  |  |  |  |  |
| 13          | F1                                                                                                  | 7GG77            | Produkt-7GG77        | 7          | 5DJ3J        |                 |       |  |  |  |  |  |
| 14          | F1                                                                                                  | 7GG77            | Produkt-7GG77        | 7          | 5DJ3J        |                 | ≡     |  |  |  |  |  |
| 15          | F1                                                                                                  | 7GG77            | Produkt-7GG77        | 7          | 5DJ3J        |                 |       |  |  |  |  |  |
| 16          | F1                                                                                                  | 7GG77            | Produkt-7GG77        | 7          | 5DJ3J        |                 |       |  |  |  |  |  |
| 17          | F1                                                                                                  | 7GG37            | Produkt-7GG37        | 7          | 5DJ3J        |                 |       |  |  |  |  |  |
| 18          | F1                                                                                                  | 7GG37            | Produkt-7GG37        | 7          | 5DJ3J        |                 |       |  |  |  |  |  |
| 19          | F1                                                                                                  | 7GG3D            | Produkt-7GG3D        | 7          | 5DJ3J        |                 |       |  |  |  |  |  |
| 20          | F1                                                                                                  | 7GG3D            | Produkt-7GG3D        | 7          | 5DJ3J        |                 |       |  |  |  |  |  |
| 21          | F1                                                                                                  | 7GG35            | Produkt-7GG35        | 7          | 5DJ3J        |                 |       |  |  |  |  |  |
| 22          | F1                                                                                                  | 7GG35            | Produkt-7GG35        | 7          | 5DJ3J        |                 |       |  |  |  |  |  |
| 23          | F1                                                                                                  | 7GG35            | Produkt-7GG35        | 7          | 5DJ3J        |                 |       |  |  |  |  |  |
| 24          | F1                                                                                                  | 7GG35            | Produkt-7GG35        | 7          | 5DJ3J        |                 |       |  |  |  |  |  |
| 25          | #BEZUG!                                                                                             | #BEZUG!          | #BEZUG!              | #BEZUG!    | #BEZUG!      |                 |       |  |  |  |  |  |
| 26          | #BEZUG!                                                                                             | #BEZUG!          | #BEZUG!              | #BEZUG!    | #BEZUG!      |                 | -     |  |  |  |  |  |
| <b>I4 4</b> | H Cockpit                                                                                           | t 1 🖌 Cockpit 🛛  | 2 AG_roh AG_ok E     | ASIS R_1   | R_2 / R_3 /  | Kontrolle 🏑 🛙 🖣 |       |  |  |  |  |  |
| Bere        | it                                                                                                  |                  |                      |            | 100 % (      | ∋               |       |  |  |  |  |  |

Abbildung 7. Arbeitsblatt "AG\_ok" mit zu vielen Zeilen

#### 4.2 Anpassen der Pivot-Tabelle im Arbeitsblatt "BASIS"

Der Inhalt des Arbeitsblatts "BASIS" wird als so genannte Pivot-Tabelle von Excel aus dem Arbeitsblatt "AG\_ok" automatisch erzeugt. Pivot-Tabellen sind sehr praktisch, unter anderem passen sie die Anzahl der Zeilen und Spalten automatisch an. Allerdings aktualisieren sie sich in Excel nicht automatisch, wenn neue Daten eingegeben wurden. Die Aktualisierung muss der Anwender anstoßen, dazu klickt er mit der rechten Maustaste irgendwo in die Pivot-Tabelle, und wählt den Menüpunkt "Aktualisieren" aus (siehe Abbildung 8).

| 🗶   层  | 17       | - (°≝ -   <del>-</del> Pro | duktgruppenb       | oildung - | (Date  | n anonymis | iert).xls | [Kompa   | tibilit   | Pivot             | able-Too   | ls 👝    | ۵ ۵ | З  |
|--------|----------|----------------------------|--------------------|-----------|--------|------------|-----------|----------|-----------|-------------------|------------|---------|-----|----|
| Date   | i S      | tart Einfügen              | Seitenlayoı F      | ormein    | Dater  | Überprü    | fer Ans   | icht Er  | twicklert | Option            | en Entw    | urf 🛛 🕜 | - 6 | 23 |
|        |          | A                          | I                  | В         |        | С          | D         | E        | F         | G                 | Н          | I       | J   |    |
| 1      | Bitte    | Pivo-Tabelle n             | nanuell aktı       | alisier   | en (re | chter Mau  | sklick i  | n Tabell | e + Aus   | wahl " <u>A</u> k | tualisiere | en")    |     |    |
| 2      |          |                            |                    |           |        |            |           |          |           |                   |            |         |     | -  |
| 4      | Vittel   | wert von AG-Nr             |                    |           |        | MG-Nr 👻    |           |          |           |                   |            |         |     | -  |
| 5 F    | Produ    | kt-Nr 💌                    | Produkt-Bez        | eichnun   | g 👻    | 5CJ7J      | 5DJ3J     | HF33J    | GHJJ7     | G3JDJ             |            |         |     |    |
| 6      | ⊟73J     | 3G                         | Produkt-73J        | 3G        |        | 47         |           |          |           |                   |            |         |     |    |
| 7      |          | Konjeren                   | la                 |           |        |            | 7         |          |           |                   |            |         |     |    |
| 8      |          | Zellen formati             |                    |           |        |            | 7         |          |           |                   |            |         |     |    |
| 9      | E        | Zellen Tormati             | eren               |           |        |            | - 1       |          |           |                   |            |         |     | -  |
| 10     | ø        | <u>A</u> ktualisieren      | N                  |           |        |            | 7         |          |           |                   |            |         |     | -  |
| 12     |          | Sortieren                  | 4                  | •         |        |            | 7         |          |           |                   |            |         |     | -  |
| 13     |          | –<br>Filter                |                    |           |        |            | 7         |          |           |                   |            |         |     |    |
| 14     |          | - m <u>e</u> er            |                    |           |        |            |           | 63       |           |                   |            |         |     |    |
| 15     |          | Teilergebni <u>s</u> "     | Produkt-Nr"        |           |        |            | 7         | 36       | 6         | 12                |            |         |     |    |
| 16     |          | <u>E</u> rweitern/Red      | luzieren           | <u>۲</u>  |        |            |           |          | 6         |                   |            |         |     |    |
| 17     | -        | Crupping                   |                    |           |        |            |           |          | 6         |                   |            |         |     | -  |
| 18     |          | Gruppieren                 |                    |           |        |            | 7         |          |           |                   |            |         |     | -  |
| 19     | 4        | Gr <u>u</u> ppierung       | aufheben           |           |        |            | 1         |          | 6         |                   |            |         |     | -  |
| 20     |          | <u>V</u> erschieben        |                    | •         |        |            |           |          | 6         |                   |            |         |     | -  |
| 22     | ×        | "Produkt-Nr" (             | e <u>n</u> tfernen |           |        |            |           |          | 6         |                   |            |         |     |    |
| 23     | <b>a</b> | Falstainstallus            |                    |           |        |            |           |          | 6         |                   |            |         |     |    |
| 24     | 2        | Feideinstellu <u>r</u>     | igen               |           |        |            |           |          | 6         |                   |            |         |     |    |
| 25     |          | <u>P</u> ivotTable-Op      | tionen             |           |        |            |           |          | 6         |                   |            |         |     |    |
| 26     |          | Fel <u>d</u> liste anze    | igen               |           |        |            |           |          | 6         |                   |            |         |     |    |
| 27     | ອວາວ     | 65                         | PTOQUKE-S7J        | ເວົ       |        |            | 7         |          |           |                   |            |         |     |    |
| 28     | · • • •  | Cockpit 1 / (              | Cockpit 2          | AG roh    | AG     | ok BAS     | TS P      | 1 / R    | 2 / 8 '   | B Kon             | role I 4   |         |     | -  |
| Bereit |          |                            |                    |           |        | _OK _ DAD  |           | <u> </u> |           |                   | 00 % (-)   |         |     |    |

Abbildung 8. Pivot-Tabelle "BASIS" aktualisieren

### 4.3 Anpassen der Zeilen in den Arbeitsblättern "R\_x" und "Cockpit\_x"

In in allen weiteren Arbeitsblättern muss die Anzahl der Zeilen angepasst werden, so wie es oben für das Arbeitsblatt "AG\_ok" beschrieben wurde. Dazu öffnet der Anwender die restlichen Arbeitsblätter nacheinander, am einfachsten in Reihenfolge der Reiter.

- R\_1, R\_2 und R\_3
- Cockpit\_1 und Cockpit\_2

Das Vorgehen wurde am Beispiel des Arbeitsblatts "AG\_ok" detailliert erläutert (siehe Kapitel 4.1). Die Anzahl der erforderlichen Zeilen und Spalten wird vom Werkzeug ermittelt und dem Anwender jeweils in der Informationszeile (Zeile 2) angezeigt. Wenn dort keine Angabe vorhanden ist, so braucht der Anwender in diesem Arbeitsblatt keine Anpassungen vor zu nehmen. Ist beispielsweise lediglich eine Zahl für die Zeilen vorgegeben, so brauchen die Spalten nicht angepasst zu werden.

Hinweis: Bis alle Arbeitsblätter angepasst sind, können Fehlermeldungen auftreten, da diese teilweise wechselseitig aufeinander bezogen sind. Außerdem muss im "Cockpit\_1" ein "Repräsentatives Produkt" aus dem <u>aktuellen</u> Datensatz ausgewählt werden, nachdem alle Arbeitsblätter angepasst sind. Eventuelle Fehlermeldungen verschwinden, sobald alle Arbeitsblätter korrekt angepasst sind, und ein gültiges "Repräsentatives Produkt" im Cockpit\_1 ausgewählt wurde.

### 4.4 Überprüfung im Arbeitsblatt "Kontrolle"

Hier kann auf einen Blick überprüft werden, ob die Anzahl der Zeilen und Spalten in jedem der Arbeitsblätter stimmt (dann ist die Zahl grün hinterlegt). Falls eine Zahl rot hinterlegt ist, so muss die Anzahl der Zeilen bzw. Spalten im entsprechenden Arbeitsblatt wie oben beschrieben durch Löschen oder Kopieren werden.

|      | A             | В                    | С                         | D                | E                  | F            | G             | Н             | I           | J       |     |
|------|---------------|----------------------|---------------------------|------------------|--------------------|--------------|---------------|---------------|-------------|---------|-----|
| 1    |               | Überprüf<br>und Spal | ung, ob in<br>ten kopiert | allen Tab<br>ist | ellen die ri       | ichtige Ar   | izahl von     | Zeilen        |             |         |     |
| 2    |               |                      | Arboitchaltt              |                  | bi                 | s Zeile      | bi            | s Spalte      |             |         |     |
| 3    |               |                      | Arbeitsbatt               |                  | Soll               | lst          | Soll          | lst           |             |         |     |
| 4    |               |                      | Cockpit_1                 |                  | 25                 | 25           | L             | L             |             |         |     |
| 5    |               |                      | Cockpit_2                 |                  | 19                 | 19           | 2             | 2 2           |             |         |     |
| 6    |               |                      | AG_ok                     |                  | 54                 | 54           | optional      | optional      |             |         |     |
| 7    |               | R_1 24 24 T T        |                           |                  |                    |              |               |               |             |         |     |
| 8    |               |                      | R_2                       |                  | 24                 | 24           | P             | Р             |             |         |     |
| 9    |               |                      | R_3                       |                  | 19                 | 19           | E             | E             |             |         |     |
| 10   |               |                      |                           |                  |                    |              |               |               |             |         |     |
| 11   | Legende       |                      |                           |                  |                    |              |               |               |             |         |     |
| 12   |               | Anzahl der k         | opierten Zeile            | en bzw. Spal     | ten ist            |              |               |               |             |         |     |
| 13   |               | in C                 | Ordnung                   |                  |                    |              |               |               |             |         |     |
| 14   |               | zu gering            | g oder zu groß            | Bitte anpa       | ssen (Zeilen I     | bzw. Spalten | kopieren o    | der löschen)  |             |         |     |
| 15   |               |                      |                           | Aufgrund u       | unterschiedli      | cher Struktu | r ist keine a | utomatische ( | Überprüfung | möglich | -   |
| 14.4 | 🕨 🕨 💽 Cockpit | 1 🖌 Cockpit 2        | 📈 AG_roh 📈 AG             | G_ok 🗶 BASIS 🖉   | <u>R_1 / R_2 /</u> | R_3 Kontro   | lle 🤇 🞾 🖉     |               |             |         | ) I |

Abbildung 9. Das Arbeitsblatt "Kontrolle" zeigt, ob die Zeilen und Spalten in allen Arbeitsblättern korrekt angepasst sind

## 5 Interpretation der Ergebnisse im Cockpit

In den Cockpits sind die Planungsergebnisse dargestellt.

### 5.1 Die Ergebnisse im Cockpit\_1

Das Arbeitsblatt "Cockpit\_1" zeigt die Produktgruppe 2 (Produkt, die genau gleichen Maschinen belegen, wie das Referenzprodukt) und die Produktgruppe 3 (Produkte, die nur einen Teil der Maschinen des Referenzprodukts belegen). Die Abgrenzung der Produktgruppen erfolgt durch die Farben und Zahlen in den Spalten "weniger Maschinen" und "zusätzliche Maschinen" (siehe Abbildung 10).

|      | Start              | enrogen seren             | ayout romm    | n Duten                                 | oberprotein<br>m |            | 0            | **   | *    | T     | 17  |      | w   | 37  | ~   | -   | -   |    | 0 |                 |                 |     |
|------|--------------------|---------------------------|---------------|-----------------------------------------|------------------|------------|--------------|------|------|-------|-----|------|-----|-----|-----|-----|-----|----|---|-----------------|-----------------|-----|
|      | A                  | В                         | C             | D                                       | E                | r          | G            | Н    | 1    | 1     | V   | L    | M   | N   | U   | Р   | ų   | R  | 2 | 1               | U               | Y   |
|      | Produkto           | ruppen, die               | ähnlich si    | nd wie da                               | s repräse        | ntative Pr | odukt        |      |      |       |     | ۸    |     |     | ы   | de  |     |    |   |                 |                 |     |
| ļ    |                    | 11 /                      |               | 1011 1010 000 000 000 000 000 000 000 0 |                  |            |              |      |      |       |     | A    | usi | Nd  | m   | ue  | 5   |    |   |                 |                 |     |
| ļ    | Formeln bitte kopi | eren bis einschließlich Z | (elle         |                                         | 218              | und Spalte | V            |      |      |       | -   | re   | pr  | äs  | en  | tat | ive | en |   |                 |                 |     |
| l    |                    |                           |               |                                         |                  |            | +            | -    |      |       |     |      |     |     |     |     |     |    |   |                 |                 |     |
| l    | R                  | epräsentativ              | es Produ      | kt                                      | 35               | 535        | - Dropdown-  | Menū | (Mau | sklic | k)  | P    | roc | lul | cte | S   |     |    |   |                 |                 |     |
| ſ    |                    | Bezeich                   | nung          |                                         | Produk           | dt-35535   | T            |      |      |       |     |      |     |     |     |     |     |    |   |                 |                 |     |
| ľ    |                    | Anzahl verwende           | ter Maschiner | Ê.                                      |                  | 2          | 1            |      |      |       |     |      |     |     |     |     |     |    |   |                 |                 |     |
| ſ    |                    |                           |               |                                         |                  |            |              |      |      |       |     |      |     |     |     |     |     |    |   |                 |                 |     |
|      |                    | Abuvalab                  |               |                                         |                  |            | 1.6          | 14   |      |       |     |      |     |     |     |     |     |    |   |                 |                 |     |
|      |                    | Abweich                   | iende Masci   | ninen                                   |                  |            | information: | ver  | wend | lete  | Mas | cnir | en  |     |     |     |     |    |   |                 |                 |     |
| ľ    |                    |                           | Anzahl        |                                         |                  |            |              | 5    | 2    | 3     | 2   | -    | -   | -   | N   | 7   | 3   | 7  | - | -               |                 | -   |
|      | Produkt-Nr         | Produkt-                  | gleicher      | weniger                                 | zusatzliche      |            | Maschinen    | 1 DE | GD   | 3     | 승   | 200  | 80  | F33 | F   | 3JD | 5   | E1 | 5 | 35.1            | 17              | 167 |
|      |                    | Bezeichnung               | Maschinen     | Maschinen                               | Maschinen        |            | insgesamt    | ā    | ā    | 0     | 占   | 2    | 10  | T   |     | O   | G   | Т  | 5 | 8               | T               | 0   |
| Ì    | 35535              | Produkt-35535             | 2             | 0                                       | 0                | 1          | 2            | 2    |      |       |     |      |     | 21  |     |     | 3   |    |   |                 |                 |     |
| ĺ    | 357HJ              | Produkt-357HJ             | 2             | 0                                       | 0                | 2          | 2            | 2    |      |       |     |      |     | 36  |     |     | 3   |    |   |                 |                 |     |
|      | 35CIH              | Produkt-35CIH             | 2             | 0                                       | 0                | e          | 2            | 2    |      |       |     |      |     | 36  |     |     | 3   |    |   |                 |                 |     |
|      | 35CII              | Produkt-35CII             | 2             | 0                                       | 0                |            | 2            | 2    |      |       |     |      |     | 36  |     |     | 3   |    |   |                 |                 |     |
|      | 35DJ7              | Produkt-35DJ7             | 2             | 0                                       | 0                | 5          | 2            | 2    |      |       |     |      |     | 36  |     |     | 3   |    |   |                 |                 |     |
|      | 35DJJ              | Produkt-35DJJ             | 2             | 0                                       | 0                | LS         | 2            | 2    |      |       |     |      |     | 36  |     |     | 3   |    |   |                 |                 |     |
|      | 35F7G              | Produkt-35F7G             | 2             | 0                                       | 0                | 2          | 2            | 2    |      |       |     |      |     | 5   |     |     | 108 |    |   |                 |                 |     |
|      | 35FCG              | Produkt-35FCG             | 2             | 0                                       | 0                |            | 2            | 2    |      |       |     |      |     | 24  |     |     | 3   |    |   |                 |                 |     |
|      | 35FCH              | Produkt-35FCH             | 2             | 0                                       | 0                | <u>e</u>   | 2            | 2    |      |       |     |      |     | 21  |     |     | 3   |    |   |                 |                 |     |
| 1000 | 35FCI              | Produkt-35FCI             | 2             | 0                                       | 0                | 5          |              | 2    |      |       |     |      |     | 20  |     |     | 3   |    |   |                 |                 |     |
| 10   | 35FDJ              | Produkt-35FDJ             | 2             | 0                                       | 0                |            | . 2          | 2    |      |       |     |      |     | 36  |     |     | 3   |    |   |                 |                 |     |
|      | 3F717              | Produkt-3F7I7             | 2             | 0                                       | 0                | 1 6        | 2            | 2    |      |       |     |      |     | 36  |     |     | 3   |    |   |                 |                 | -   |
|      | 7GG5C              | Produkt-7GG5C             | 1             | -1                                      | 0                | ר י        | 1            | 1    |      |       |     |      |     | 63  |     |     |     |    |   |                 |                 |     |
| -    | 33GIJ              | Produkt-33GIJ             | 1             | -1                                      | 0                |            | 1            | 1    |      |       |     | _    |     |     |     |     | 3   |    |   |                 |                 | -   |
|      | 33JIG              | Produkt-33JIG             | 1             | -1                                      | 0                |            | 1            | 1    |      |       |     |      |     |     |     |     | 3   |    |   |                 |                 | -   |
|      | 3DIIG              | Produkt-3DIIG             | 1             | -1                                      | 0                |            |              | -    |      |       |     |      |     |     |     |     | 3   |    |   | $ \rightarrow $ | $ \rightarrow $ | -   |
| -    | 3DIJI              | Produkt-3DIJI             | 1             | -1                                      | 0                | 2          |              |      | -    |       |     |      |     | 63  |     |     |     |    |   |                 |                 | -   |
|      | 35000              | Produkt-35DDD             | 1             |                                         | 0                | e l        |              |      | -    |       |     | -    |     | _   | -   | -   | 3   |    |   |                 |                 | -   |
| -    | 25005              | Produkt 25005             |               |                                         | 0                |            |              |      | -    |       |     | -    |     | -   |     |     | 3   |    |   |                 |                 | -   |
| -    | 25555              | Produkt 255EU             | 1             | -                                       | 0                | 5          | -            |      |      |       |     | -    |     | _   | -   | -   | 2   |    |   |                 |                 | -   |
| -    | 355G7              | Produkt-355C7             | -             |                                         | 0                | L S        |              | -    | -    |       |     | -    |     | 6   | -   | -   | 3   |    |   |                 |                 | -   |
|      | 35E7E              | Produkt-35E7E             |               |                                         | 0                |            | 4            |      | -    |       |     |      |     | 0   |     |     | 3   |    |   |                 |                 | -   |
|      | 35F7I              | Produkt-35E7              | 1             | 1                                       | 0                | 1 5        | -            |      | -    |       |     | -    |     | -   | -   | -   | 3   |    |   |                 |                 |     |
|      | 35EC5              | Produkt-35EC5             | 1             | 1                                       | 0                | e l        | 1            | 1    | -    |       |     |      |     |     |     |     | 3   |    |   |                 |                 |     |
| ĺ    | 3E3.17             | Produkt-3E3.17            | 1             | 1                                       | 0                | .00        | 1            |      | 1    |       |     | -    |     | -   |     | -   | 3   |    |   |                 |                 | -   |
|      | 3E3.IC             | Produkt-3E3.IC            | 1             | 1                                       | 0                | 5          | -            | 1    | -    |       |     |      |     |     |     |     | 3   |    |   |                 |                 |     |
|      | C7DCG              | Produkt-C7DCG             | 1             | 1                                       | 0                | l S        | 1            |      |      |       |     |      |     |     |     |     | 3   |    |   |                 |                 |     |
| ł    | C3D3D              | Produkt-C3D3D             | 1             | -1                                      | 0                |            | 1            | 1    |      |       |     |      |     |     |     |     | 3   |    |   |                 |                 |     |
| Ì    | C3JCF              | Produkt-C3JCF             | 1             | -1                                      | 0                |            | 1            | 1    |      |       |     |      |     |     |     |     | 3   |    |   |                 |                 |     |
| İ    | 35557              | Produkt-35557             | 2             | 0                                       | 1                | -          | 3            | 3    |      |       |     |      | 7   | 21  |     |     | 3   |    |   |                 |                 |     |
| ŕ    |                    |                           | -             |                                         |                  |            | -            | -    | -    |       |     | -    | -   |     | -   |     | -   | -  | - |                 |                 | _   |

Abbildung 10. Interpretation der Ergebnisse im Cockpit\_1

Oben im Cockpit\_1 kann der Anwender das repräsentative Produkt auswählen (siehe Abbildung 11). Zur Auswahl klickt der Anwender das Drop-Down-Menü hinter "Repräsentatives Produkt" (im Bild steht dort Wert "35535"). Direkt rechts daneben erscheint nun ein Auswahlpfeil. Bei einem Klick auf diesem Pfeil erscheint eine Liste mit allen Produkten, und der Anwender kann ein anderes repräsentatives Produkt auswählen.

| 3        |                              |               |                             |
|----------|------------------------------|---------------|-----------------------------|
| 4        | Repräsentatives Produkt      | 35535 📉       | 🚽 Dropdown-Menü (Mausklick) |
| 5        | Bezeichnung                  | Produkt-35535 | Erzeugen des Pfeils durch   |
| 6        | Anzahl verwendeter Maschinen | 2             | Klick auf die Zelle         |
| <u>a</u> |                              |               |                             |

| 3  |                              |                |                           |
|----|------------------------------|----------------|---------------------------|
| 4  | Repräsentatives Produkt      | 35535          | Dropdown-Menü (Mausklick) |
| 5  | Bezeichnung                  | 35535          | Klick auf den Pfeil       |
| 6  | Anzahl verwendeter Maschinen | 37JHC          | öffnet das Menü           |
| 9  |                              | 37JH5<br>37J13 |                           |
|    | Abweichende Maschinen        | 33GIJ<br>33JIG | ormation: Verwendete Masc |
| 10 |                              | 3DFHH          | <b>v</b>                  |

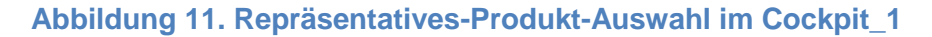

### 5.2 Die Ergebnisse im Cockpit\_2

Das Arbeitsblatt "Cockpit\_2" zeigt die Produktgruppe 1, also die Produkte, die genau den gleichen Fertigungsablauf haben, wie das repräsentative Produkt. Diese Produkte belegen die gleichen Maschinen in der gleichen Reihenfolge (siehe Abbildung 12).

|                  | <b>- 19 - 1</b> | 🚆   🗢 Produktgrupp    | enbildung.xls [k | ompatibilitätsm | odus] - Microso |         | x    |  |  |
|------------------|-----------------|-----------------------|------------------|-----------------|-----------------|---------|------|--|--|
| Dat              | ei Start E      | Einfügen Seitenlay    | out Formeln      | Daten Übe       | rprüfen Ansicht | ∞ (?) ∉ | 7 TX |  |  |
|                  | A               | В                     | С                | D               | E               | F       | =    |  |  |
|                  | Produkte        | mit gleicher          | n Maschin        | en in glei      | cher Reihe      | nfolge  |      |  |  |
| 1                |                 |                       |                  |                 |                 |         |      |  |  |
| 2                | Formeln bitte k | opieren bis einschlie | Blich Zeile      | 21              |                 |         |      |  |  |
| 9                |                 |                       |                  |                 |                 |         |      |  |  |
|                  |                 | Produkt-              |                  |                 |                 |         |      |  |  |
| 10               | Produkt-Nr      | Bezeichnung           |                  |                 |                 |         |      |  |  |
| 11               | 35535           | Produkt-35535         |                  |                 |                 |         |      |  |  |
| 12               | 357HJ           | Produkt-357HJ         |                  |                 |                 |         | =    |  |  |
| 13               | 35CIH           | Produkt-35CIH         |                  |                 |                 |         |      |  |  |
| 14               | 35CII           | Produkt-35CII         |                  |                 |                 |         |      |  |  |
| 15               | 35DJ7           | Produkt-35DJ7         |                  |                 |                 |         |      |  |  |
| 16               | 35DJJ           | Produkt-35DJJ         |                  |                 |                 |         |      |  |  |
| 17               | 35FCG           | Produkt-35FCG         |                  |                 |                 |         |      |  |  |
| 18               | 35FCH           | Produkt-35FCH         |                  |                 |                 |         |      |  |  |
| 19               | 35FCI           | Produkt-35FCI         |                  |                 |                 |         |      |  |  |
| 20               | 35FDJ           | Produkt-35FDJ         |                  |                 |                 |         |      |  |  |
| 21               | 3F7I7           | Produkt-3F7I7         |                  |                 |                 |         |      |  |  |
| 22               |                 |                       |                  |                 |                 |         |      |  |  |
| 23               |                 | _                     |                  |                 |                 |         | •    |  |  |
| 14 4             | ► ► Cockpit     | 1 Cockpit_2           | AG_roh AG_o      | k BA:I ◀        |                 |         |      |  |  |
| Bereit 100 % - + |                 |                       |                  |                 |                 |         |      |  |  |

Abbildung 12. Interpretation der Ergebnisse im Cockpit\_2

### Hinweis zum Download

Dieses Dokument steht zum kostenfreien Download bereit unter: <u>www.hyplan.org</u>. Klicken Sie im Navigationsmenü auf  $\rightarrow$  Ergebnisse, dort auf  $\rightarrow$ Downloads und dann auf <u>Download Produktgruppen Leitfaden</u>.